## Webex Bağlantı Kılavuzu

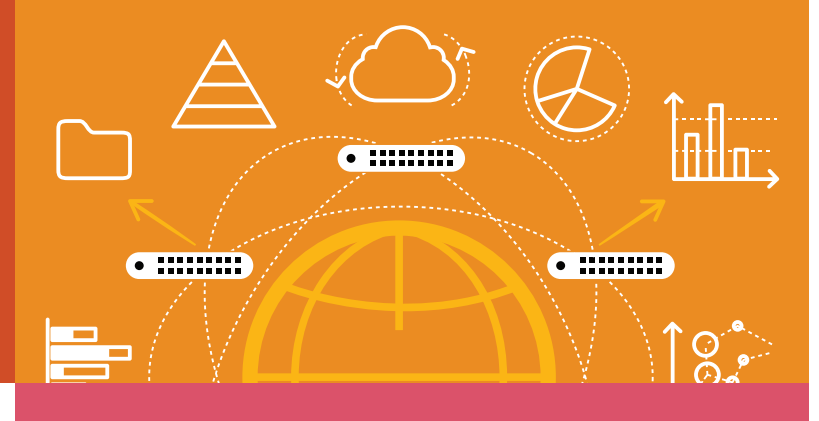

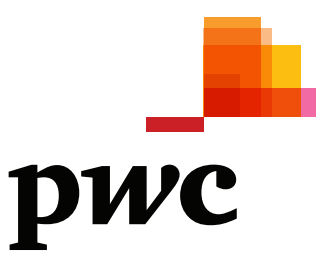

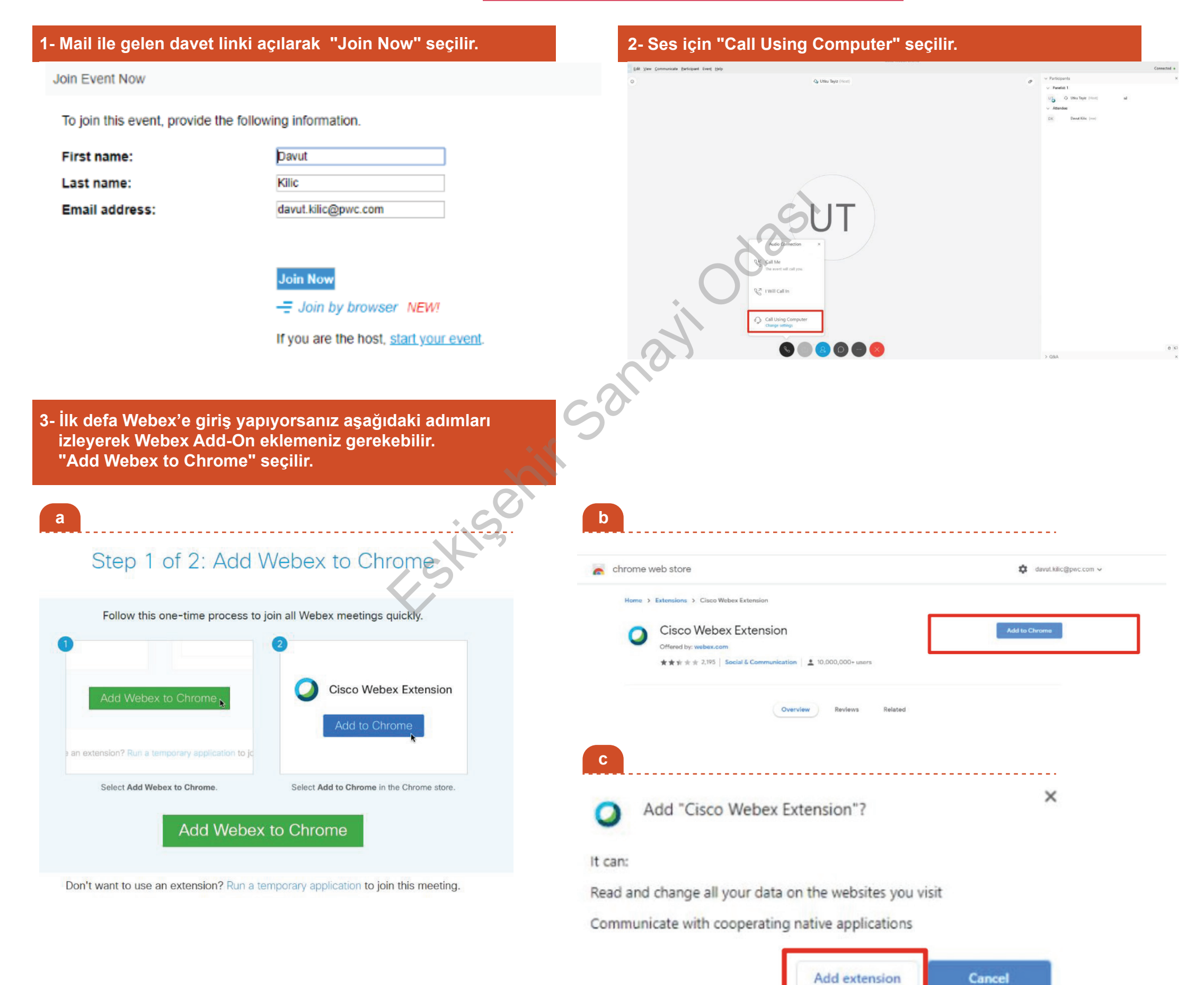